### Ausführliches Manual zum Microchip PIC-Programmer Version 7.33

Dokument enversion 2.0

Steven Wetzel, M.Sc.

10. Februar 2006

# Inhaltsverzeichnis

| 1 | 1 Hardware                                                                                    | 2  |
|---|-----------------------------------------------------------------------------------------------|----|
|   | 1.1 Der Programmer                                                                            |    |
| 2 | 2 Software                                                                                    | 3  |
|   | 2.1 IC-Prog                                                                                   |    |
|   | $2.1.1  \text{Installation}  \dots  \dots  \dots  \dots  \dots  \dots  \dots  \dots  \dots  $ |    |
|   | 2.1.2 Konfiguration                                                                           |    |
|   | 2.2 FPP                                                                                       | 5  |
|   | 2.2.1 Die Konfiguration                                                                       | 6  |
|   | 2.2.2 Definition der Pins am Port                                                             | 7  |
|   | 2.2.3 Programmieren mit dem FPP                                                               | 7  |
| 3 | 3 Software für die Programmierung                                                             | 8  |
|   | 3.1 Assembler                                                                                 |    |
|   | 3.2 C                                                                                         |    |
|   | 3.3 BASIC                                                                                     |    |
|   | 3.4 Programmiersoftware                                                                       |    |
| 4 | 4 Troubleshooting                                                                             | 11 |
|   | 4.1 Vorbemerkung                                                                              |    |
|   | 4.2 Der Hardwaretest                                                                          |    |
|   |                                                                                               |    |

## Hardware

#### 1.1 Der Programmer

Wie die Stromversorgung anzuschließen ist, kann auf der Platine abgelesen werden. Die Versorgungsspannung kann im Bereich von 16V...18V liegen.

Der Controller wird so eingesetzt, dass die kerbe in Abbildung 1.1 nach rechts zeigt, also entgegengesetzt zum Stecker.

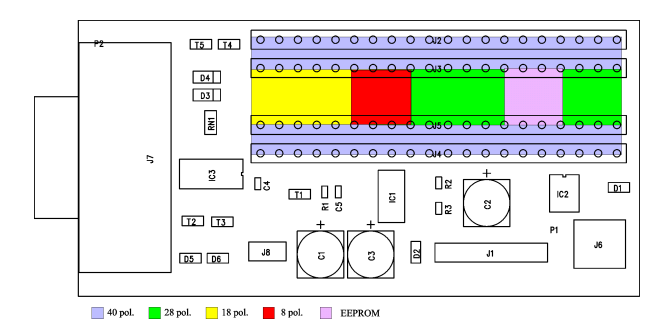

Abbildung 1.1: PIC-Programmer

J6 ist ein Jumper, der im Normalfall gesteckt bleibt. Wird MCLR als Input programmiert, kann der PIC nicht wieder gelöscht werden, da über diesen Pin die Programmierspannung angelegt wird. Um den PIC dennoch zu löschen, muss die Programmierspannung vor der Versorgung anliegen. Dazu wird der Jumper gezogen und die Spannung hinzugeschalten. Diese Funktion ist noch experimentell und kann deshalb nicht garantiert werden.

14-pol. PICs wie z.B. der 16F630, werden wie 18 pol, Controller behandelt, d.h. Pin 1 vom 14-pol. PIC ist an der selben Stelle wie beim 18-pol.

# Software

### 2.1 IC-Prog

#### 2.1.1 Installation

Zur Ansteuerung des Programmers existiert zahlreiche Freeware, IC-Prog und FPP. Das wohl vielfältigste Programm ist der IC-Prog.

Wird eines der NT-Derivate benutzt, muss der Treiber eingebunden werden. Nach dem Start meldet sich IC-Prog mit einer Fehlermeldung.

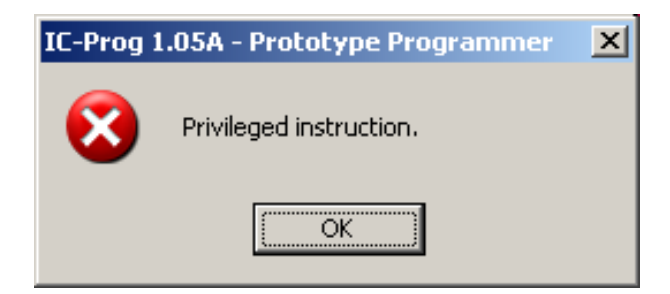

Abbildung 2.1: Fehlermeldung beim Start ohne Treiber

Der Treiber kann auf derselben Seite geladen werden. Er muss sich im selben Verzeichnis wie das Hauptprogramm befinden.

Unter Settings $\rightarrow$ Options $\rightarrow$ Misc kann mit Enable NT/2000/XP Driver der Treiber eingebunden werden. IC-Prog startet neu und der Treiber wird installiert.

| 0                                                    | otions       |              |           |                |               |                 | X                 |
|------------------------------------------------------|--------------|--------------|-----------|----------------|---------------|-----------------|-------------------|
|                                                      | Confirmation | Notification | n  <br>rd | I²C<br>  Langi | Progr<br>uage | amming<br>Shell | Shortcuts<br>Misc |
| Options :   Process Priority  Normal  High  Realtime |              | vl<br>ibi)   |           |                |               |                 |                   |
|                                                      |              |              |           |                | ок            |                 | <u>C</u> ancel    |

Abbildung 2.2: Installation des Treibers

#### 2.1.2 Konfiguration

Der Programmer wird unter **Settings** $\rightarrow$ **Hardware**(F3) konfiguriert. Einfach COM-Port einstellen, der Rest bleibt. Mit Delay wird die Zeit zwischen den Zyklen eingestellt.Diese kann bei diesem Programmer auf 10 bleiben.

| lardware settings |                                            |  |
|-------------------|--------------------------------------------|--|
| Programmer:       | Interface<br>© Direct I/O<br>© Windows API |  |
| Ports             | Communication                              |  |
| Com 1             | 🔲 Invert Data Out                          |  |
| C Com 2           | 🔲 Invert Data In                           |  |
| C Com 3           | Invert Clock                               |  |
| C Com 4           | Invert MCLR                                |  |
| Ι/Ο Delaγ (10)    | Invert VCC                                 |  |
|                   | Invert VPP                                 |  |
|                   | OK <u>C</u> ancel                          |  |

Abbildung 2.3: Hardwarekonfiguration

Einige User haben gemeldet, dass der Programmer bei ihnen nur im Windows API Mode funktioniert. Ein Blick auf die Hilfe von IC-Prog verrät, dass dieser für Windows NT verwendet werden soll. Tests haben bestätigt, dass unter Windows XP der Programmer im Direct I/O Modus läuft, unter Windows 2000 dagegen im Windows API Modus.

Im Hauptmenü wird der Controllertyp sowie die Fuses (Config-Word) eingestellt. Nun kann der Controller programmiert werden. Einige Controller unterstützen kein **Verify during Program**-

| 🗞 IC-Prog 1.05A - Prototype Programmer             |                                                 |
|----------------------------------------------------|-------------------------------------------------|
| <u>File Edit Buffer Settings Command Tools Vie</u> | ew <u>H</u> elp                                 |
| 🖙 • 🔒   🕼 🖀   🍫 🐝 🔇                                | 😓 📚   🗐 🗐   🛛 PIC 16F84A. 🔽   🔗                 |
| Address - Program Code                             | Configuration ( )                               |
| 0000: 3FFF 3FFF 3FFF 3FFF 3FFF                     | 3FFF 3FFF 3FFF ÿÿÿÿÿÿÿ  Oscillator:             |
| 0008: 3FFF 3FFF 3FFF 3FFF 3FFF                     | 3FFF 3FFF 3FFF YYYYYYY                          |
| 0010: 3FFF 3FFF 3FFF 3FFF 3FFF                     | 3FFF 3FFF 3FFF <u>ÿÿÿÿÿÿÿ</u>                   |
| 0018: 3FFF 3FFF 3FFF 3FFF 3FFF                     | 3FFF 3FFF 3FFF <u>yyyyyyy</u>                   |
| 0020: 3FFF 3FFF 3FFF 3FFF 3FFF                     | 3FFF 3FFF 3FFF <u>yyyyyyy</u>                   |
| UU28: 3FFF 3FFF 3FFF 3FFF 3FFF                     | SFFF SFFF SFFF YYYYYYY                          |
| 0030: SFFF SFFF SFFF SFFF SFFF                     | SFFF SFFF SFFF YYYYYYY                          |
| 0040, SEFE SEFE SEFE SEFE SEFE                     | STIT STIT STIT YYYYYYY                          |
| 0040: SFFF SFFF SFFF SFFF SFFF                     | SFFF SFFF SFFF WWWWWWW                          |
| 0050 · SFFF SFFF SFFF SFFF SFFF                    | SFFF SFFF SFFF WWWWWWW                          |
| 0058: 3FFF 3FFF 3FFF 3FFF 3FFF                     | 3FFF 3FFF 3FFF VVVVVVV                          |
| Address Former Date                                |                                                 |
| Address - Eeprom Data                              |                                                 |
| 0000: FF FF FF FF FF FF FF                         | <u> </u>                                        |
| UUU8: FF FF FF FF FF FF FF FF                      | YYYYYYY                                         |
| 0010: FF FF FF FF FF FF FF FF                      | YYYYYYY                                         |
| 0010; FF FF FF FF FF FF FF FF                      | <b>XXXXXXXX</b>                                 |
| 0020. FF FF FF FF FF FF FF FF                      | Checksum ID Value                               |
| 0020. FF FF FF FF FF FF FF FF                      |                                                 |
| 0038. FF FF FF FF FF FF FF FF                      |                                                 |
|                                                    | Config word : 3FF1h                             |
| Buffer 1 Buffer 2 Buffer 3 Buffer 4 Buffer 5       |                                                 |
|                                                    | JDM Programmer on Com1 Device: PIC 16F84A (104) |

Abbildung 2.4: Hauptmenü

ming. Das sollte dann unter Settings $\rightarrow$ Options $\rightarrow$ Programming ausgeschalten werden. Weiteres steht in den Datenblättern der einzelnen Controller sowie auf der Seite von IC-Prog.

#### 2.2 FPP

Der FPP ist ein einfaches aber sehr effektives Tool für die Programmierung. Er ist sehr klein und in weiten Bereichen frei konfigurierbar. Beim FPP werden die Pins am RS232- bzw. Parallelport der Programmierung entsprechend konfiguriert. Nach dem Start erscheint das Hauptfenster.

| 🚔 FPP - [16F84]         |                               |
|-------------------------|-------------------------------|
| Flash PIC Programmer    | -Buffer                       |
|                         | Load Save                     |
| Blank                   | Rel <u>o</u> ad <u>B</u> lank |
|                         | Device                        |
|                         | <u>R</u> ead <u>P</u> rogram  |
|                         | Verify Erase                  |
|                         | ✓ Code 1024 ▼                 |
|                         | 🗹 Data 🛛 🗲 💌                  |
| Run Setup Code • Hex •  | ✓ ID #####                    |
| Quit About Data ASCII O | Config  ####                  |

Abbildung 2.5: FPP Hauptmenü

#### 2.2.1 Die Konfiguration

Ein Klick auf **Setup** öffnet ein Fenster, in dem der Port sowie der Controller festgelegt werden.

| FPP Setup 🔀                   |
|-------------------------------|
| Hardware                      |
| Use current                   |
| on port: COM1 (03F8H) 💌       |
| Device                        |
| 16F84 💌                       |
| _ Timing                      |
| Prog cycle delay: 20 ms       |
| Power up delay: 25 ms         |
| 1/0 delay: 6 ticks            |
| OK Cancel <u>D</u> efine/Test |

Abbildung 2.6: FPP Setup für Controller und Port

#### 2.2.2 Definition der Pins am Port

Die Pins werden entsprechend ihrer Funktion konfiguriert. Für den vorliegenden Programmer sieht das folgendermaßen aus: Wichtig ist, dass alle Änderungen mit Apply bestätigt werden.

| FPP Define/Test 🛛 🗙                                                                                                    |                                     |  |  |
|----------------------------------------------------------------------------------------------------|-------------------------------------|--|--|
| Define Hardware                                                                                                    | Apply<br>Test<br>Enable<br>Low High |  |  |
| OUT     4     -       CLK     7     -       VDD      -       MCLR     3     -       PGM      -       READ      -       IN     8     - | 9 9 9 9 9 9<br>0 0 0 0 0 9<br>1     |  |  |
| <u>OK</u>                                                                                                    | Cancel                              |  |  |

Abbildung 2.7: FPP Definition der Port-Pins

#### 2.2.3 Programmieren mit dem FPP

Die Programmierung gestaltet sich relativ einfach. Hierzu muss man wissen, dass Flash- Bausteine vor der Programmierung gelöscht werden müssen. Ein Klick auf Erase (Abbildung 2.5) erledigt das. Als nächstes ist mit Load das HEX-File zu laden und wichtig, vor der Programmierung das CONFIG-Word einzutragen. Wie das Config-Word aufgebaut ist, steht in den Datenblättern. Mit **Program** wird der Controller dann programmiert.

# Software für die Programmierung

#### 3.1 Assembler

Microchip selber bietet mit MPLAB eine ausgereifte IDE an. Diese beinhaltet einen Simulator, Debugger und Assembler. Ab Version 6 wird Syntax Highlighting unterstützt. Unter der Adresse http://www.microchip.com/stellent/idcplg?IdcService=SS\_GET\_PAGE&nodeId=1475&category=devSoftware kann die Software geladen werden.

| 🙀 MPASM v02.70 - Microchip Technology, Inc.                        |                                                                                         |                                                             |                  |  |  |  |
|--------------------------------------------------------------------|-----------------------------------------------------------------------------------------|-------------------------------------------------------------|------------------|--|--|--|
| Source File Name:                                                  |                                                                                         |                                                             |                  |  |  |  |
|                                                                    | Browse                                                                                  |                                                             |                  |  |  |  |
| Options:                                                           | Options: MICROCHIP                                                                      |                                                             |                  |  |  |  |
| Radix:<br>© Default<br>© Hexadecimal<br>© Decimal<br>© Octal       | Warning Level:<br>© Default<br>© All Messages<br>© Warnings and Errors<br>© Errors Only | Hex Output<br>© Default<br>© INHX8M<br>© INHX8S<br>© INHX32 | Generated Files: |  |  |  |
| I Case Sensitive                                                   | © Default<br>© On<br>© Off                                                              | Processor:<br>Tab Size:                                     | Default          |  |  |  |
| Extra Options:                                                     |                                                                                         |                                                             |                  |  |  |  |
| ★ Exit       ✓ Assemble       ✓ Save Settings on Exit       ? Help |                                                                                         |                                                             |                  |  |  |  |
| Override source file macro expansion.                              |                                                                                         |                                                             |                  |  |  |  |

Abbildung 3.1: Microchip Assembler

### 3.2 C

Als C-Compiler stehen neben den gcc-Tools verschiedene kommerzielle und Shareware- Programme zur Verfügung. Hier eine kleine Auflistung:

- PICC http://www.htsoft.com/downloads/demos.php
- C2C http://www.picant.com/c2c/c.html
- CCS http://www.ccsinfo.com/picc-referall.shtml
- GNUPIC http://www.gnupic.org/
- und natürlich die Microchip-eigenen C-Compiler

Der vermutlich geeignetste Compiler ist der PICC von HT-Soft. Dieser hochoptimierende Compiler steht für die 1k-PIC-Controller frei zur Verfügung (PICClite). Er lässt sich sehr einfach in MPLAB integrieren. Erfahrungen haben hier gezeigt, dass der älteren Version von MPLAB (5.70) der Vorzug gegeben werden sollte, da die Befehlslänge der 6.x-Version mit 63 Zeichen zu gering ist und somit das Projekt im Root-Verzeichnis liegen muss. Wenn man auf Syntax-Highlighting verzichten kann, ist die 5.7-Version gut geeignet.

### 3.3 BASIC

Auch BASIC-Compiler für den PIC gibt es.

- PicBASIC http://www.melabs.com/products/pbc.htm
- PROTON BASIC http://www.picbasic.org/about.php
- BASIC18 http://www.midwest-software.com/Basic18/basic18.htm

### 3.4 Programmiersoftware

Und zum Schluss noch die Links der Programmiersoftware.

- IC-Prog http://www.ic-prog.com/
- FPP http://people.man.ac.uk/ mbhstdj/piclinks.html
- WinPIC http://www.qsl.net/dl4yhf/winpicpr.html

# Troubleshooting

### 4.1 Vorbemerkung

Der Programmer wird immer getestet ausgeliefert. Es kann jedoch trotzdem vorkommen, dass es zu Problemen mit der Arbeitsweise kommt. Die Funktionsweise des programmers lässt sich sehr einfach testen. Alles was man dazu benötigt, ist ein Voltmeter. Vor dem Test müssen folgende Punkte sichergestellt sein:

- richtiger COM-Port gewählt (kann im Hardware-Test getestet werden)
- Treiber installiert (es hat sich gezeigt, dass es in seltenen Fällen zu Störungen des Treibers kommt. Dies äußert sich oft darin, dass beim Auslesen die erste Zeile fehlt.)
- korrektes Kabel gewählt, also eine 1:1-Verlängerung, kein Null-Modemkabel

#### 4.2 Der Hardwaretest

Der Hardwaretest kann unter dem Menüpunkt Settings (Hardware Check).

| Hardware Check  | ×          |
|-----------------|------------|
| Signals Out     | Signals In |
| Enable Data Out | 🗖 Data In  |
| Enable Clock    |            |
| Enable MCLR     |            |
| Enable VCC      |            |
| Enable VPP      |            |
|                 |            |
|                 | ок         |

Abbildung 4.1: Hardware Check

Der Programmer wird eingeschalten, es befindet sich kein PIC-Controller im Slot. Alle Signale können am 6pol. Header für die ICSP abgegriffen werden.

- Enable MCLR anklicken. Das schaltet die Programmierspannung ein.
  - Vpp geht von 0 V auf ca. 13.5 V
- Enable MCLR aus, Enable Clock an
  - Clk (Clock) geht von 0 V auf 5 V
- Enable Clock aus, Enable Data Out an
  - Data geht von 0 V auf 5 V

Sollten die Signale nicht messbar sein, sollten die Test noch einmal in einem anderen Modus (Direct I/O oder Windows API) durchgeführt werden. Es hat sich gezeigt, dass unter WIndows2000 nur der Windows-API-Modus funktioniert, unter den Win95/98/ME/XP-Systeme dagegen der DirectIO-Modus. WinPIC funktioniert nur mit letzteren Systemen.